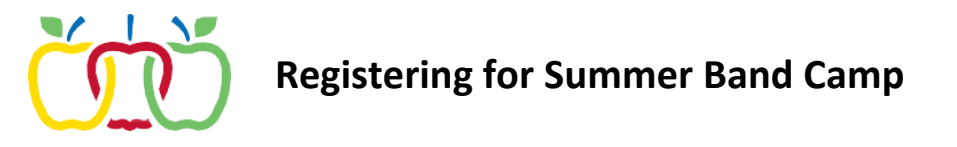

Registration for the Summer Band Camp can be done through the Parent Portal:

- 1. Log into the Infinite Campus Parent Portal with your username and password.
- 2. Click **School Store** from the left navigation.
- 3. Click **Shop** on the Appleton Area School District.

| Message Center        | School Store         |                      |                       |
|-----------------------|----------------------|----------------------|-----------------------|
| Today                 | School Search        |                      |                       |
| Calendar              |                      |                      |                       |
| Grades                | Appleton Area School | Badger Elementary Sc | Madison Middle School |
| Attendance            |                      | Budger Elementary de |                       |
| Schedule              | N I N                | ELEMSIN              |                       |
| Food Service          | (n)                  |                      | 47 200                |
| Fees                  |                      |                      | The CARD              |
| School Store          | SCHOOL DISTRICT      | BUUDOGS              | Wind Con              |
| Activity Registration |                      | CLUDO                |                       |
| Documents             | Shop                 | Shop                 | Shop                  |
| More                  |                      |                      |                       |

4. Click **Products** from the Summer School category.

| Campus                |                               |
|-----------------------|-------------------------------|
| Message Center        | Appleton Area School District |
| Today                 | Categories                    |
| Calendar              | Category Search               |
| Grades                |                               |
| Attendance            |                               |
| Schedule              | Summer School                 |
| Food Service          |                               |
| Fees                  |                               |
| School Store          |                               |
| Activity Registration |                               |
| Documents             |                               |
| More                  | Products                      |
|                       |                               |

5. Click **View** on the 2022 Summer Band Camp.

2022 Summer Band C...

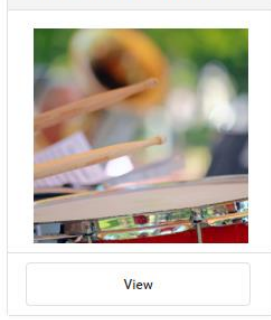

6. From the window that opens on the right, select the student name from the Recipient dropdown.

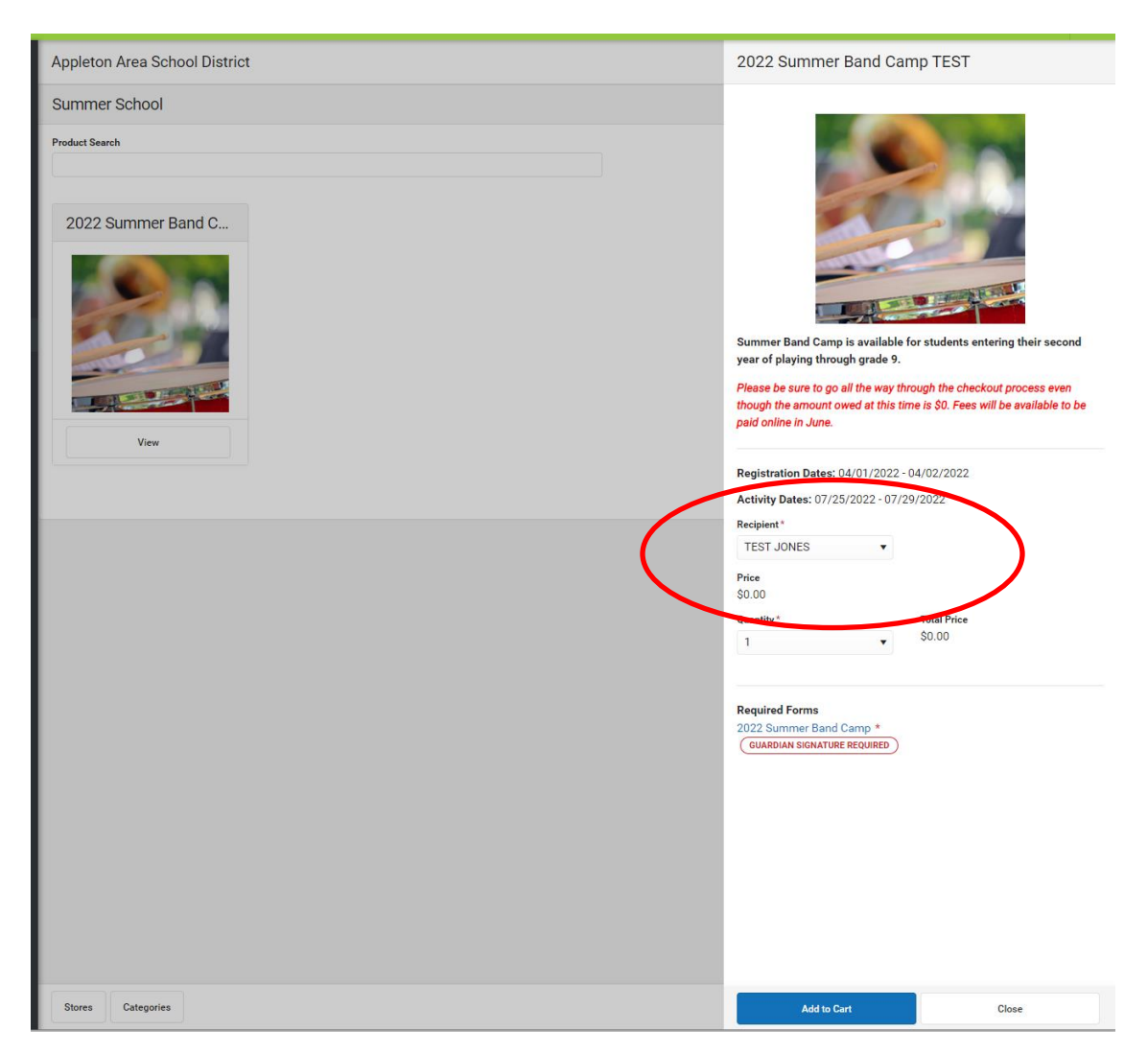

7. Scroll down and complete the required form by clicking on the title of the form to open the document. Required fields are indicated in red.

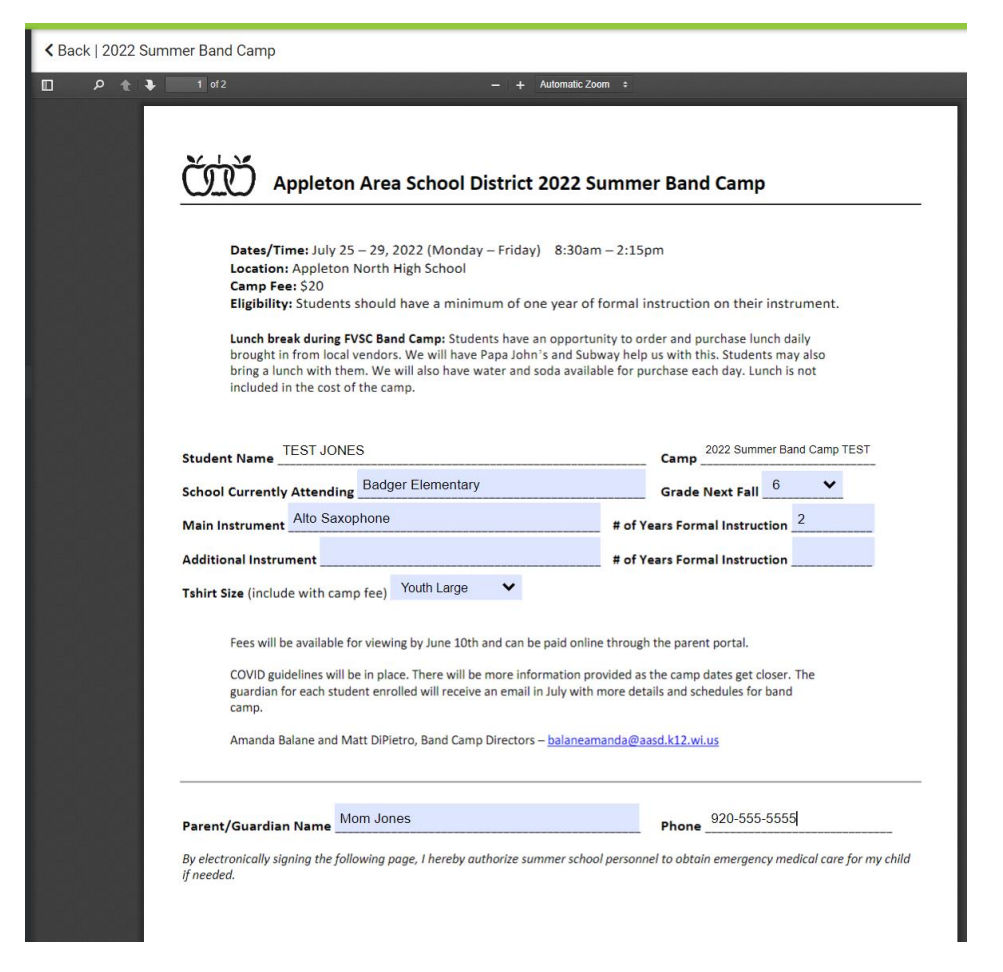

8. Add your eSignature on the last page of the document.

| JONES, TEST                                | Signature Page, page 1 of 1                                                 |
|--------------------------------------------|-----------------------------------------------------------------------------|
| 2022 Summer Band Camp                      |                                                                             |
| This electronic signature, for all purpose | es of legal documents, is the same as a pen-and-paper signature or initial. |
|                                            | 2                                                                           |
| Parent/Guardian Signature                  | Click here to sign or decline                                               |
| Printed Name                               |                                                                             |
|                                            |                                                                             |

9. Click **Submit** at the bottom of the page.

## 10. Click Add to Cart

- 11. Click **My Cart** to start the checkout process.
- 12. The band camp will be in the cart. You <u>must</u> complete the checkout process even though the amount owed at this time is \$0. Fees will be added to student accounts after the registration has closed in June.

| *** Please note - a convenience fee<br>the credit card/e-banking charges t                                                                                  | of \$2.00 will be applied to your one district.                                                                                                    | online payment. This fee is cha                                                                               | arged to offset the fees                                        |
|----------------------------------------------------------------------------------------------------|----------------------------------------------------------------------------------------------------|----------------------------------------------------------------------------------------------------|-----------------------------------------------------------------|
| The Appleton Area School District is<br>accounts within Infinite Campus. We<br>Campus Portal. The Portal allows yo<br>a confidential free & reduced meals a | happy to incorporate Online Payr<br>e are proud to offer real-time brea<br>u to make payments towards fee<br>application, all in one convenient<br>Show Less | nent method for School Fees a<br>kfast and lunch information th<br>s and food service, view meal<br>location! | and Food Service<br>rough the Infinite<br>purchases, and submit |
| STORE ITEMS                                                                                                    | NAME                                                                                                    | QUANTITY                                                                                                    | AMOUNT                                                          |
|                                                                                                    |                                                                                                    |                                                                                                    | <u> </u>                                                        |
| 2022 Summer Band Camp TEST -<br>2022 Summer Band Camp TEST                                                                                                  | JONES, TEST                                                                                                    | 1                                                                                                    | ŞU.UU Remove                                                    |
| 2022 Summer Band Camp TEST -<br>2022 Summer Band Camp TEST<br>Total: <b>\$0.00</b>                                                                          | JONES, TEST                                                                                                    | 1                                                                                                    | \$0.00 Remove                                                   |
| 2022 Summer Band Camp TEST -<br>2022 Summer Band Camp TEST<br>Total: \$0.00<br>Email Address for Receipt                                                    | JONES, TEST                                                                                                    | 1                                                                                                    | \$0.00 Remove                                                   |